# NOTICE

# LABEL-DESIGNER-3

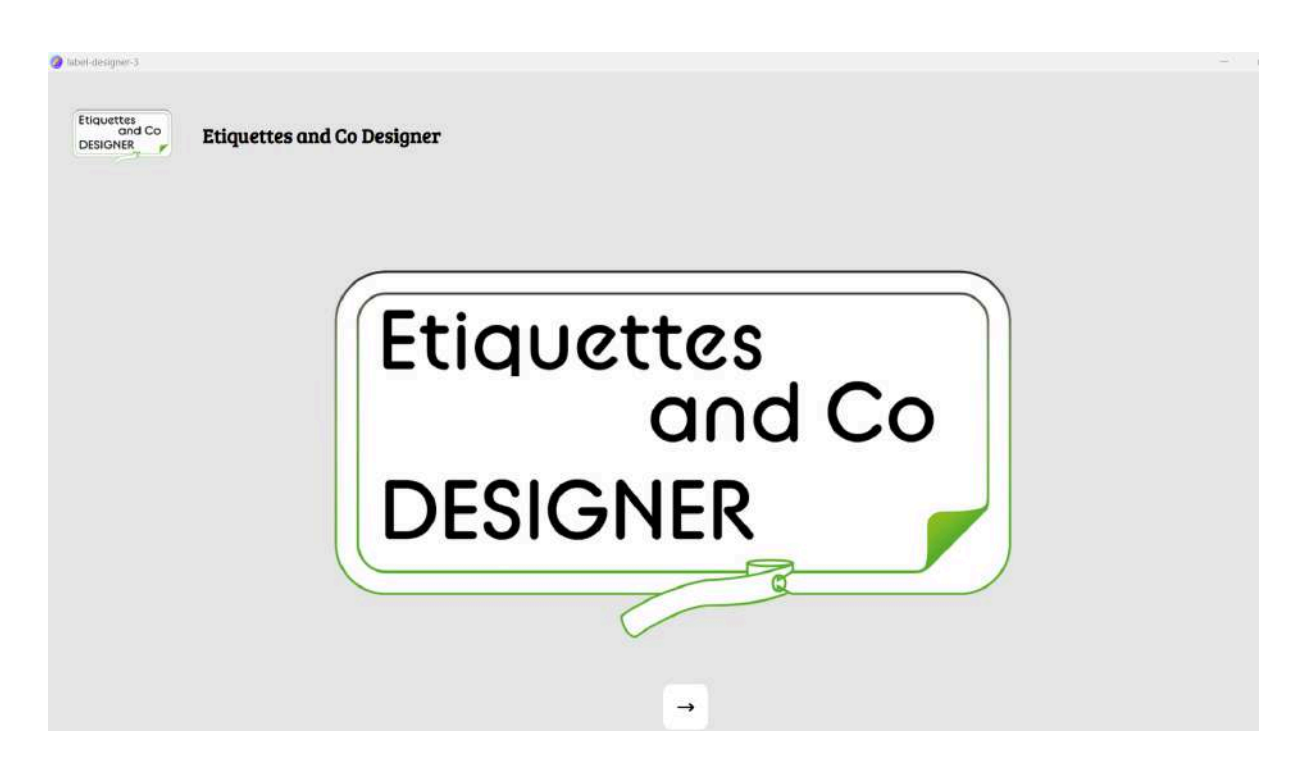

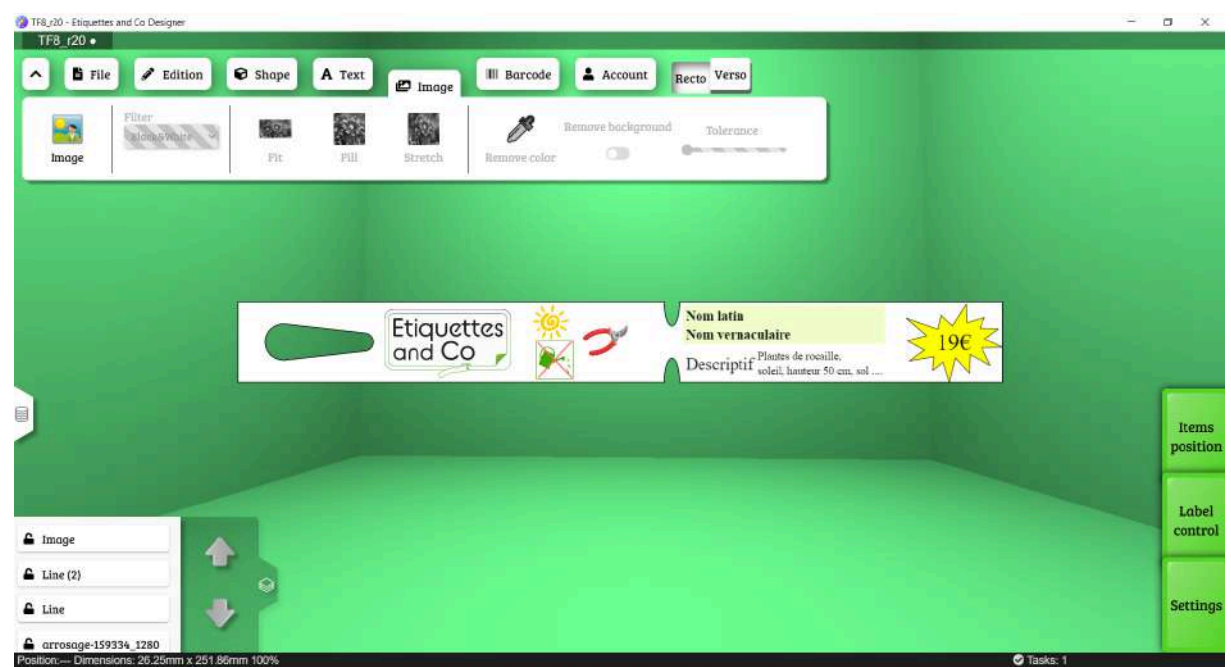

- 1. Mise en place et démarrage
- cliquer sur le lien de téléchargement
- enregistrer l'"EXE" dans un dossier de votre choix
- cliquer une fois téléchargé
- si cette fenêtre s'ouvre (d'une manière générale, selon la protection de votre ordinateur)

| Windows a protégé votre ordinateur                                                                                                    | X        |
|----------------------------------------------------------------------------------------------------|----------|
| Microsoft Defender SmartScreen a empêché le démarrage d'une applicati<br>non reconnue. L'exécution de cette application peut mettre votre ordinate<br>en danger.<br>Informations_complémentaires | on<br>ur |
|                                                                                                    |          |
|                                                                                                    |          |
|                                                                                                    |          |
| Ne pas exécute                                                                                                    | r        |

- cliquer sur "informations complémentaires" si "exécuter quand même" n'apparaît pas
- cliquer sur "exécuter quand même"
- valider
- suivre les instructions d'installation
- clé pour le premier démarrage de l'application : 80239-01146-22053-42960-63867-03243

Vous pouvez alors commencer à vous familiariser avec le logiciel. Attention cependant, vous ne pourrez pas imprimer.

### - Créer votre compte

avec votre email, et un nom d'utilisateur et un mot de passe de votre choix

| C Etique | ttes and Co Designe | r én i       | -     |         |         |            | 1      |  |
|----------|---------------------|--------------|-------|---------|---------|------------|--------|--|
| Û        | Fichier             | & Edition    | Forme | A Texte | L Image | Code barre | Compte |  |
|          |                     | <b>2</b>     |       |         |         |            |        |  |
| Sec      | onnecter Créé       | er un compte |       |         |         |            |        |  |
|          | onnecter ore        | er un compte |       |         |         |            |        |  |
|          |                     |              |       |         |         |            |        |  |
|          |                     |              |       |         |         |            |        |  |

**Me prévenir** lorsque vous avez fait ces démarches : etiquettesandco@gmail.com pour que je valide votre inscription avec les bases de données d'étiquettes choisies.

Je vous ferai un retour dès la validation ;

Il faudra alors **fermer l'application** si ce n'était pas fait, puis la rouvrir pour bénéficier des avantages : aperçu, impression, export, etc

## 2. Premiers pas

## a. Connexion

Pour commencer, vérifier que vous êtes connecté : dans COMPTE cela ne vous empêche pas de travailler, mais vous ne pourrez pas imprimer

| Etiquettes and Co Designer |                                                                                                    |                               | <br>ð | × |
|----------------------------|----------------------------------------------------------------------------------------------------|-------------------------------|-------|---|
| ♪ Fichier                  | 🖋 Édition 😵 Forme 🗛 Texte 😰 Image 🖩 Code barre                                                                   | L Compte                      |       |   |
| Sanhie Royand              | <ul> <li>sretiquettes@gmail.com</li> <li>31 Avenue François Roussel Prolongée, , L-DIT MAISON BLANCHE</li> </ul> | Changer le mot Se déconnecter |       |   |
| Sophie Ravaud              |                                                                                                    | de passe                      |       |   |
|                            |                                                                                                    |                               |       |   |

(Rappel : Lors de la 1ère connexion, après la validation de votre compte par nos services, il faut fermer le logiciel, puis le réouvrir et vérifier que vous êtes bien connecté (dans COMPTE).)

## b. Changement des paramètres

Afin d'avoir l'ergonomie qui vous satisfait le mieux, vous avez la possibilité de modifier quelques paramètres (ou "setting", si l'interface est en anglais)

En bas à droite de l'écran, choisissez

- la langue
- la couleur
- l'arrière-plan 3D ou non

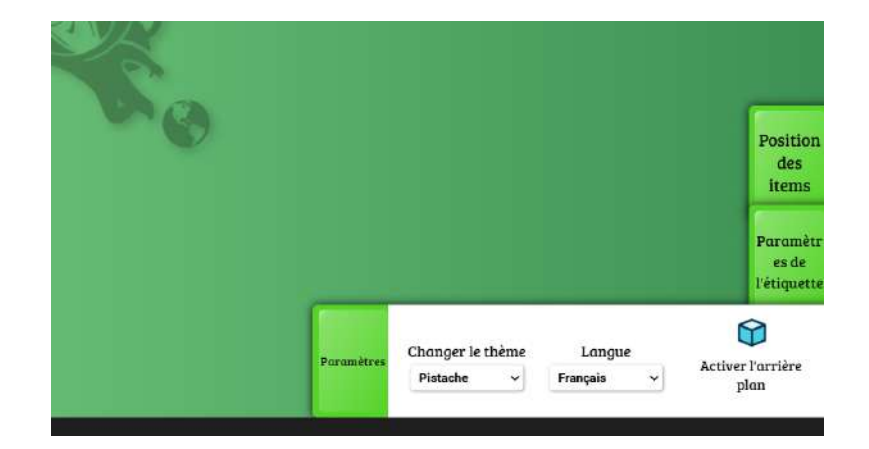

Les 2 autres boutons seront utiles lorsque vous aurez créé votre étiquette.

c. Création de vos premières étiquettes (sans connection Excel)

Cliquez sur FICHIER puis NOUVEAU ou plus tard, OUVRIR pour retrouver vos maquettes

| uveau Ouvrir Sauvegarder Sauvegarder Fermer Aperçu Exporter Imprimer Base de dou |            |
|----------------------------------------------------------------------------------|------------|
| SOUS                                                                             | inées Aide |
| SOUS                                                                             |            |
|                                                                                  |            |

Choisissez le modèle que vous souhaitez travailler parmi les différentes icônes. Les icônes représentent les familles d'étiquettes : à droite les plus utilisées :

PEP : étiquettes à boucle
SEMI : étiquettes à piquer
Office : pour les affiches A4, les étiquettes d'adresses
Stick : pour adhésives
Display : pour l'affichage A3, les étiquettes pour piquets Windsafe (Crosa), Média, etc...
Foto : pour les chromos (étiquettes perforées et étiquettes à piquer)
Plak : étiquettes cartonnées
TAG : étiquettes perforées

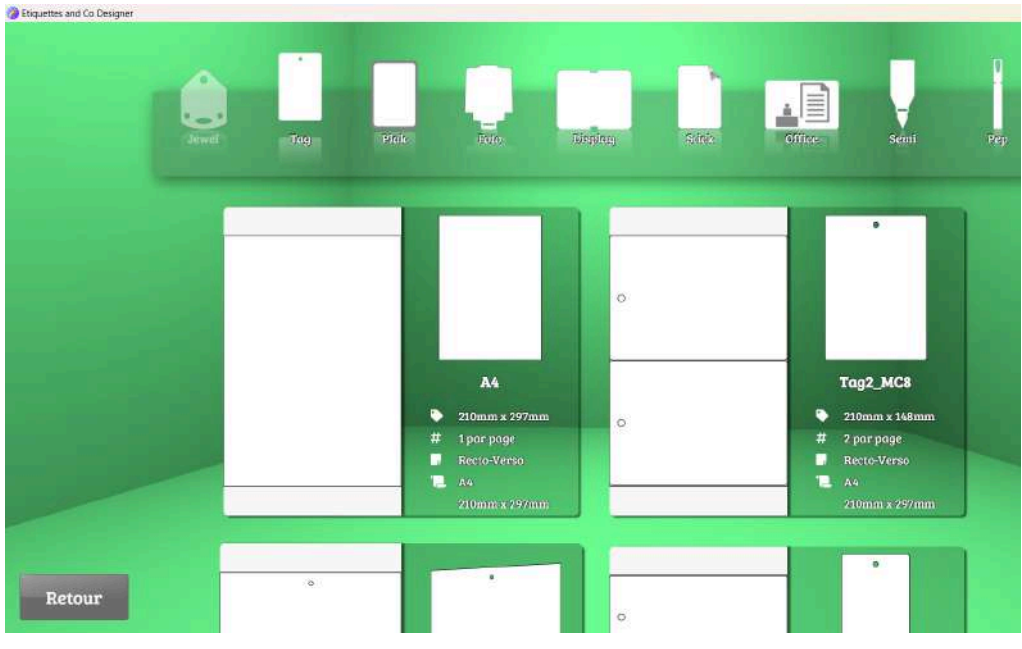

Lorsque vous choisissez votre modèle, celui-ci se dessine sur l'écran.

| TFB_r10 - Etiquettr | es and Co Design | ver              |                     |             |           |            | _        |                       |          |                     |                |                | 220   | 0 X        |
|---------------------|------------------|------------------|---------------------|-------------|-----------|------------|----------|-----------------------|----------|---------------------|----------------|----------------|-------|------------|
| 168_000             |                  | Édition          | Forme A T           | ente III in |           | Code barra | . Commta | Vanco                 |          |                     |                |                |       |            |
| Fic                 | hier             | Edition          | Forme               | exte        | aage in t | Code barre | - Compte | Recto Verso           |          |                     |                |                |       |            |
|                     | -                |                  |                     | ×           |           |            | . 🚔 - I  | -                     | ?        |                     |                |                |       |            |
| Nouveau             | Ouvrir           | Sauvegarder      | Sauvegarder<br>sous | Fermer      | Aperçu    | Exporter   | Imprimer | Base de données       | Aid      | e                   |                |                |       |            |
| _                   |                  |                  |                     |             |           |            |          |                       |          |                     |                |                |       |            |
|                     |                  |                  |                     |             |           |            |          |                       |          |                     |                |                |       |            |
|                     |                  |                  |                     |             |           |            |          |                       |          |                     |                |                |       |            |
|                     |                  | 12               |                     |             | -v-       |            |          |                       |          |                     |                |                |       |            |
|                     |                  |                  |                     |             |           |            |          |                       |          |                     |                |                |       |            |
|                     |                  |                  |                     |             |           |            |          | and the second second |          |                     |                |                |       | _          |
|                     |                  |                  |                     |             |           |            |          |                       | Position |                     | $\sim$         | <del> </del> + | -     |            |
|                     |                  |                  |                     |             |           |            |          |                       | items    | Pivoter à<br>gauche | Pivoti<br>droi | te 📕           | _=    | nl.        |
|                     |                  |                  |                     |             |           |            |          |                       | Paramètr | G                   | 3              | Ċ,             | -     | -          |
|                     |                  |                  |                     |             |           |            |          |                       | es de    | Pivoter             | Pivoter à      | Pivoter à      | Recto | Verso      |
|                     |                  |                  |                     |             |           |            |          |                       |          |                     | guuene         | uroite         |       | -          |
|                     |                  |                  |                     |             |           |            |          |                       |          |                     |                |                |       | Paramètres |
|                     |                  |                  |                     |             |           |            |          |                       |          |                     |                |                |       |            |
| Position:- Dimen    | sions: 26.25m    | m x 251.86mm 100 | 1%                  |             |           |            |          |                       |          |                     |                |                | -     |            |

Vous pouvez regarder les 2 boutons en bas à droite :

Positions des items : alignement gauche, droite, centré

**Paramètres de l'étiquette** : recto/verso (cela fonctionnera si votre imprimante vous permet le recto/verso)

## d. <u>A vous de jouer</u>

Vous avez désormais les cartes en main : insérer des textes, des images, des formes etc : vous cliquez sur un icône et ça apparaît sur l'étiquette.

| Fichier                                            | 🖉 Édition                         | Forme A     | Texte 🖾 Image | III Code barre   | Compte Recto | Verso |  |  |
|----------------------------------------------------|-----------------------------------|-------------|---------------|------------------|--------------|-------|--|--|
|                                                    | Cercle                            | Evaluation  | Couleur de    | Taille de bordui | 2            |       |  |  |
| / A                                                |                                   | explosion   | remplissage   |                  |              |       |  |  |
| -                                                  | Rectangl                          | e           | Couleur de    |                  |              |       |  |  |
| che Triang                                         | e arrondi                         | Explosion 2 | bordure       | 8                |              |       |  |  |
| - Etiquettes and Co D                              | e arrondi<br>esigner              | Explosion 2 | bordure       |                  |              |       |  |  |
| che Triang - Etiquettes and Co D r10 Fichier       | e arrondi<br>esigner<br>SÉdition  | Explosion 2 | bordure       | III Code barre   | Compte Recto | Verso |  |  |
| - Etiquettes and Co D<br>r10 •<br>Fichier          | e arrondi<br>esigner              | Forme A     | Texte         | III Code barre   | Compte Recto | Verso |  |  |
| - Etiquettes and Co D<br>r10 •<br>Fichier<br>Texte | e arrondi<br>esigner<br>é Édition | Forme A     | Texte Image   | III Code barre   | Compte Recto | Verso |  |  |

| F8_r10 •                             |                                     |                                 |                    |        |                        |                         |                           |  |   |
|--------------------------------------|-------------------------------------|---------------------------------|--------------------|--------|------------------------|-------------------------|---------------------------|--|---|
| E Fic                                | hier 🖋 Édition                      | <table-cell> Forme</table-cell> | A Texte            | 🖉 Ima  | ige 📗 Code b           | arre 💄 Compte           | Recto Verso               |  |   |
| Image                                | Filtre<br>Black&White               |                                 |                    |        | D <sup>2</sup>         | Effocter l'arrière plan | 1 Tolérance               |  |   |
|                                      |                                     | Ajuster                         | Remplir            | Étirer | Effocer une<br>couleur |                         | (persection of the second |  |   |
| r10 - Etiquett                       | es and Co Designer                  | Ajuster                         | Remplir            | Êtirer | Effacer une<br>couleur | 0                       |                           |  |   |
| _r10 - Etiquett<br>F8_r10 •          | es and Co Designer                  | Ajuster                         | Remplir<br>A Texte | Etirer | Effocer une<br>couleur | Compte                  | Recto Verso               |  | - |
| .r10 - Etiquett<br>-8_r10 •<br>B Fic | es and Co Designer<br>thier édition | Ajuster                         | Remplir<br>A Texte | Etirer | III Code b             | arre Compte             | Recto Verso               |  | - |

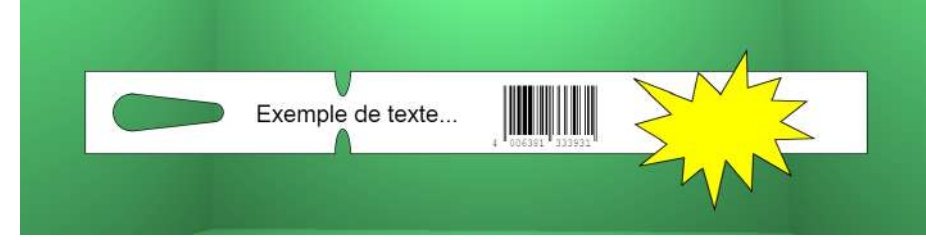

La fenêtre des détails peut être gênante quand on travaille sur une étiquette, vous pouvez la réduire en cliquant sur la flèche :

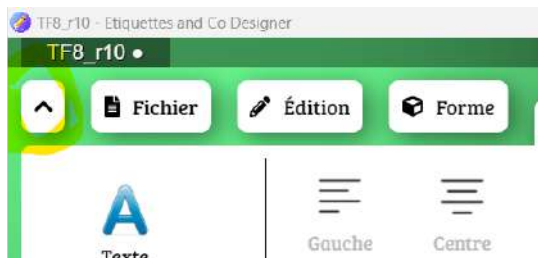

## e. <u>Retrouver les différents éléments</u>

En bas à gauche de l'écran, vous avez les différents items que vous avez créé.

Vous cliquez sur un élément et il se sélectionne sur l'étiquette ; c'est très utile lorsque l'on met beaucoup de choses sur une étiquette...

En double-cliquant sur le texte à côté des cadenas, vous pouvez renommer les items.

Le cadenas vous permet de verrouiller chaque élément : position sur l'étiquette, texte...

Les **flèches** vous permettent de modifier les superpositions les éléments les uns sur les autres : un cadre avec un texte à l'intérieur, une image avec une autre et en plus un texte...

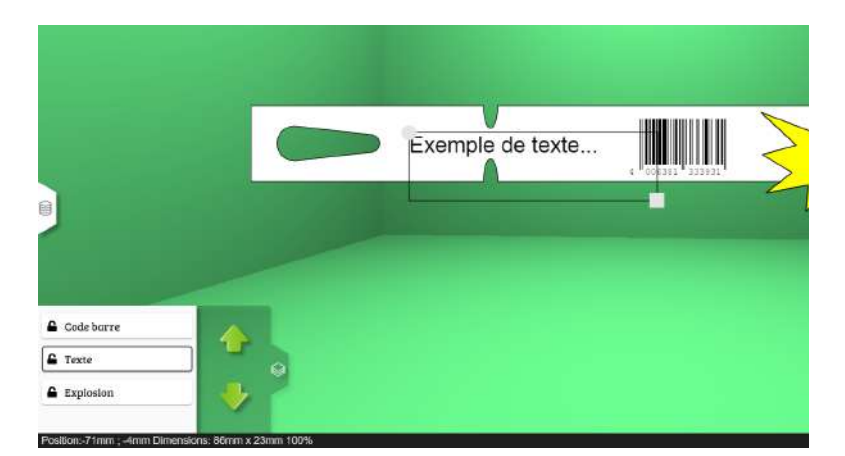

#### par exemple :

ici : le 1er élément (le plus en profondeur) est la forme "explosion" (jaune), puis le texte (qu'on ne voit donc pas) puis au 1er plan, le cercle orange

en jouant sur les flèches, on fait remonter le texte au 1er plan

## f. Enregistrement et finalisation de votre étiquette

Pensez à sauvegarder vos créations régulièrement : dans FICHIER, sauvegarder ou sauvegarder sous

Explosion

| Portuos     Protuos     Protuos <th>TF8_r10 - Etiquettes and Co Des<br/>TE0_r10</th> <th>signer</th> <th></th> <th></th> <th></th> <th>- 0 ×</th>                                                                                                    | TF8_r10 - Etiquettes and Co Des<br>TE0_r10   | signer                      |                        |                               |        | - 0 ×                           |
|----------------------------------------------------------------------------------------------------|----------------------------------------------|-----------------------------|------------------------|-------------------------------|--------|---------------------------------|
| Nouveau Ouvrir Suuvegarder   Suuvegarder Suuvegarder   Suu Ermer     Aperçu Exporter   Aperçu Exporter   Aperçu Export                                                                                                    | Fichier                                      | 🖋 Édition 🛛 🛛 Forme         | Texte 🖾 Image 🔳 Code b | arre 🚨 Compte Recto Verso     |        |                                 |
| Code barre Code barre | Nouveau Ouvrir                               | Sauvegarder Sauvegarde sous | Fermer Aperçu Exp      | orter Imprimer Base de donnée | s Alde |                                 |
| Code barre  Code barre  Code  |                                              |                             |                        |                               |        |                                 |
| Code barre     Texte                                                                                                    |                                              |                             | Exemple de text        | e                             |        |                                 |
| Code barre     Texte                                                                                                    |                                              |                             |                        |                               |        | Position<br>des<br>items        |
|                                                                                                    | Code barre                                   |                             |                        |                               |        | Poramèti<br>es de<br>l'étiquetu |
| Explosion                                                                                                    | <ul> <li>Texte</li> <li>Explosion</li> </ul> | •                           |                        |                               |        | Peramètre                       |

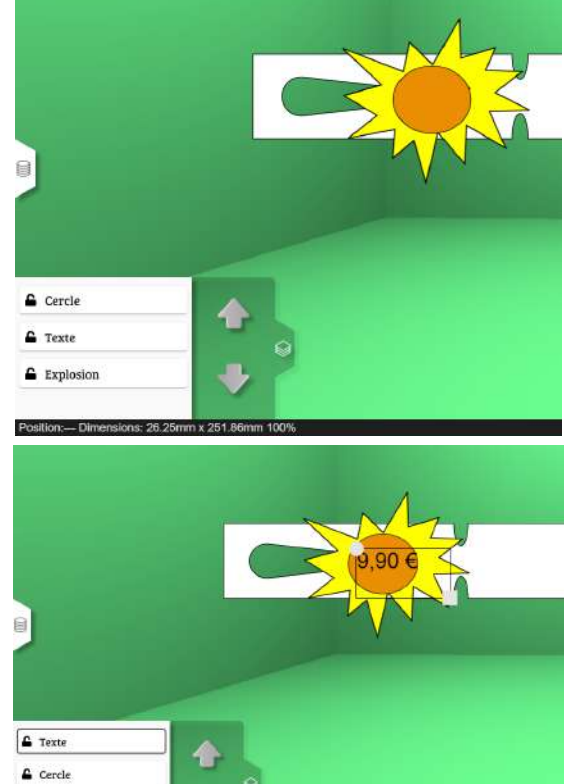

Il ne vous reste plus qu'à imprimer : dans FICHIER : aperçu, imprimer, voire exporter en pdf

Avant d'imprimer, l'écran vous permettra de sélectionner la bonne imprimante, de choisir recto seul, verso seul ou R/V,

et éventuellement de faire des réglages en cas de décalage (chaque imprimante étant différente, il arrive que les marges différent et ça entraîne un décalage dans l'impression ; la plupart du temps c'est minime mais vous avez la possibilité de corriger ici, en bas à droite)

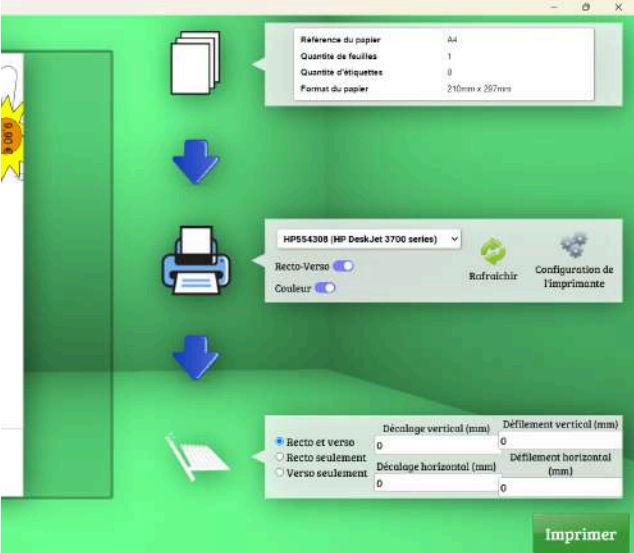

-----

#### ASTUCE "ZONE DE TEXTE"

Lorsque vous créez une zone de texte, vous allez modifier le texte, la police et d'autres paramètres : il peut arriver que cela ne fonctionne pas directement : votre texte revient au texte initial "exemple de texte".

Il faut créer la zone, sortir de la zone de texte pour la positionner, par exemple, sur votre étiquette, puis revenir dedans pour changer le texte, la police, la taille etc...

Maintenant que vous avez l'expérience, vous pouvez passer au mode expert avec l'intégration de vos propres fichiers excel de données !

#### **Recommandation :**

Travailler dans le fichier Excel en dehors de tout contact avec le logiciel Designer :

- si vous êtes dans Excel, fermez Designer
- ✤ à la fin de modifications, enregistrez l'Excel et fermez le fichier
- ouvrez seulement maintenant Designer

# 1. <u>EXCEL</u>

 pensez à créer une colonne "COMPTEUR" avec le nombre d'étiquettes à imprimer pour chaque ligne

#### - ATTENTION :

Ne pas avoir de lignes vides ou ne pas passer de lignes à l'écran (ça va bloquer l'impression et l'affichage) avant les en-têtes de colonne ou même à l'intérieur du tableau.

Ne pas laisser de colonne vide.

Ne pas donner plusieurs fois le même nom à des colonnes.

Ne pas fusionner de cellules.

- enregistrer les fichiers au format xlsx (surtout si vous utilisez une version gratuite d'excel comme ods ou google sheet)

|   |                                      | 1                    | I                            |               |                                 |        |                |                |                |                |               |    |
|---|--------------------------------------|----------------------|------------------------------|---------------|---------------------------------|--------|----------------|----------------|----------------|----------------|---------------|----|
|   | А                                    | В                    | с                            | D             | E (                             | ) G    | н              | 1              | J              | к              | L             | м  |
| 1 | nombre<br>d'étiquettes<br>à imprimer | nom latin            | nom vemaculaire              | code barre    | lien image                      | Espèce | passeport<br>A | passeport<br>B | passeport<br>C | passeport<br>D | Taille adulte | AB |
| 2 | 1                                    | Solanum lycopersicum | To mate An an as             | 3770038269003 | G:\Mon Drive\SR ETIQUETTES\SITE |        |                |                |                |                |               | AB |
| 3 | 1                                    | Solanum lycopersicum | Tomate Rose de Berne         | 3770038269010 | G:\Mon Drive\SR ETIQUETTES\SITE |        |                |                |                |                |               |    |
| 4 | 1                                    | Solanum lycopersicum | Tomate Noire de Crimée       | 3770038269102 | G:\Mon Drive\SR ETIQUETTES\SITE |        |                |                |                |                |               |    |
| 5 | 1                                    | Solanum lycopersicum | Tomate Noire Russe           | 3770038269089 | G:\Mon Drive\SR ETIQUETTES\SITE |        |                |                |                |                |               |    |
| 6 | 1                                    | Solanum lycopersicum | Tomate Coeur de boeuf orange | 3770038269157 | G:\Mon Drive\SR ETIQUETTES\SITE |        |                |                |                |                |               |    |

exemple de maquette :

Pour les images :

- image fixe sur toutes les étiquettes : vous pouvez l'insérer directement dans l'étiquette
- images variables (différentes pour chaque plante) : dans votre fichier Excel, il faut copier/coller le CHEMIN D'ACCÈS de l'image dans votre ordinateur.
  - dans le dossier où sont enregistrées les images : clic droit sur l'image et sélectionner "copier en tant que chemin d'accès" - raccourci clavier : Ctrl+Maj+C
  - coller dans la cellule correspondante dans votre fichier Excel par exemple : "G:\Mon Drive\SR ETIQUETTES\SITE WEB\IMAGES\IMAGES LIBRES\Légumes\carotte.png"

## 2. DESIGNER

dans FICHIER, vous cliquez sur Base de données

| 🔓 Ficl | nier   | Édition     | Forme A Te  | exte 🖾 Im | age III ( | Code barre | La Compte | Recto Verso     |      |
|--------|--------|-------------|-------------|-----------|-----------|------------|-----------|-----------------|------|
|        | -      |             |             | X         |           | POF        | <u> </u>  | 9               | ?    |
| uveau  | Ouvrir | Sauvegarder | Sauvegarder | Fermer    | Aperçu    | Exporter   | Imprimer  | Base de données | Aide |

ou encore sur l'écran : au milieu, à gauche : le même icône

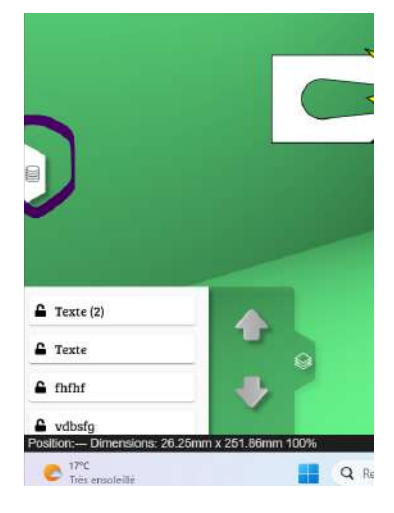

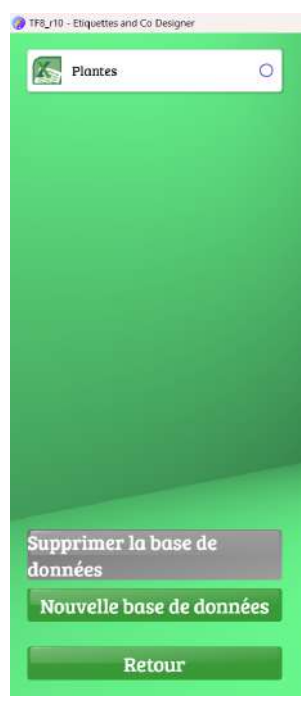

La nouvelle fenètre qui s'ouvre vous permettra de retrouver vos anciennes bases de données et pour une 1ère connexion, vous pouvez cliquer sur "nouvelle base de données" en bas à gauche

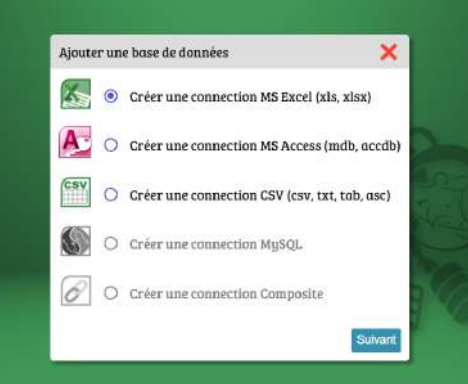

Puis vous suivez les instructions :

Vous donnez un nom à votre base, vous la recherchez dans l'ordinateur

TER (31 - Etiz atter and Co Dationer

TER (10) Etimustor and Co Do

Elle apparaît à l'écran

Cliquez sur l'icône en bleu qui est apparu à côté du nom de la base

| Plantes 💿             | 0    | A v noi | A ~ Nα   | A Υ Να    | A Y Ge   | A ~ Est    | A - Sot | А ч Рь   | A ~ Cy    | A ~ typ | A ~ typ | A ~ tus | A    |
|-----------------------|------|---------|----------|-----------|----------|------------|---------|----------|-----------|---------|---------|---------|------|
| CEED                  |      | 2       | Acerca   | Eroble c  | Acer     | compes.    |         | http://_ | Plurian_  | Bosique | Neutre  |         |      |
| Nontes                | 0    | \$      | Acer mo  | eroble d_ | Acer     | monspe     |         |          | Plurion   |         |         |         |      |
|                       |      | 8       | Acer op  | Erable à  | Acer     | opalus     |         |          | Plurion   | Bosique |         |         | Grow |
|                       |      | 2       | Acer pla | Erable p  | Acer     | platanci   |         |          | Plurian   |         |         |         |      |
|                       |      |         | Acer ps  | Erable s  | Acer     | pseudop    |         |          |           |         |         |         |      |
|                       |      | 6       | Achilleo | Achillée  | Achillea | millefoli  |         | http://_ | Vivace    | Basique | Neutre  |         |      |
|                       |      | 2       | Achillea | Sternut   | Achillea | ptarmica   |         |          |           |         |         |         |      |
|                       |      | 5       | Achillea | Achillée  | Achilleu | tomento    |         |          | Vivace    |         |         |         |      |
|                       |      | 8       | Aconitu  |           | Aconitum | lycecta    |         |          |           |         |         |         |      |
|                       |      | 2       | Aconitu  | Casque    | Aconitum | nopellus   |         |          |           | Basique |         |         |      |
|                       |      | 4       | Adiantu  | Adiante   | Adiontum | capillus_  |         |          | Vivace    | Basique | Neutre  |         | Grav |
|                       |      | 6       | Adonis   | Adonis    | Adonis   | aestīvalis |         |          | Annuel    | Bosique |         |         | Grav |
|                       | 100  | 2       | Adonis   | Adonis    | Adonis   | annua      |         |          | Annuel    |         |         |         |      |
|                       |      | 5       | Aegilop  | Égilope   | Aegilops | ventrico   |         |          |           | Basique |         |         |      |
|                       |      | 8       | Aethion  | Aéthion   | Aethion  | saxatile   |         |          |           |         |         |         | Grav |
| Supprimer la base de  |      | 2       | Aethuso  | Petite Ci | Aethusa  | cyrapiu_   |         |          | Bisonnuel | Basique |         |         |      |
| données               |      | •       | Agroste  | Nielle d  | Agroste  | githago    |         |          | Annuel    | Bosique |         |         |      |
| Nouvelle base de donr | 1600 | 6       | Aira car | Canche    | Aira     | caryoph    |         |          | Annuel    |         |         |         |      |
| Nouvene buse de dom   | ICC3 | 2       | Ajuga c  | Bugle pe  | Ajuga    | chamoe     |         |          | Annuel    | Boslque |         |         | Grow |
|                       |      | 2       |          |           |          | 11000000   |         |          | Silveran  |         |         | Acido   |      |

#### **CONFIRMER** la connection

| Plantes 0 2                                                                                                    | A ~ no: | A ~ Na   | A ~ No    | A ~ Get   | A ~ Est       | A ~ Sot      | A - Ph       | A ~ 9    |
|----------------------------------------------------------------------------------------------------|---------|----------|-----------|-----------|---------------|--------------|--------------|----------|
|                                                                                                    | 2       | Acer co  | Eruble c  | Acer      | campes        |              | http://      | Plurian  |
|                                                                                                    | 5       | Acer mo  | eroble d  | Acer      | monspe        |              |              | Plurian  |
|                                                                                                    | 8       | Acer op  | Erable à  | Acer      | opolus        |              |              | Plurian. |
|                                                                                                    | 2       | Acer pla | Erable p  | Acer      | platanoi      |              |              | Plurian  |
|                                                                                                    | 4       | Acer ps  | Eroble s  | Acer      | pseudop       |              |              |          |
|                                                                                                    | 6       | Achillea | Achillée  | Achilleo  | millefoli     |              | http://      | Vivace   |
|                                                                                                    | 2       | Achillea | Sternut   | Achilleo  | ptarmica      |              |              |          |
|                                                                                                    | 5       | Achillea | Achillée  |           | _             | -            |              | Vivace   |
|                                                                                                    | 8       | Aconitu  |           | Confirme  | r             |              |              |          |
|                                                                                                    | 2       | Aconitu  | Casque    | Voulez-vo | us connecter  | cette base   | de données ? |          |
|                                                                                                    | 4       | Adiantu  | Adiante   | c         | ette action e | st irreversi | ble !        | Vivace   |
|                                                                                                    | 6       | Adonis   | Adonis    | Annuler   |               |              | Confirmer    | Annuel   |
|                                                                                                    | 2       | Adonis   | Adonis    | Adonis    | annua         | _            |              | Annuel   |
|                                                                                                    | 5       | Aegilop  | Égilope   | Aegilops  | ventrico      |              |              |          |
|                                                                                                    | 8       | Aethion  | Aéthion   | Aethion   | saxatile      |              |              |          |
| Annual and a law or do                                                                                                    | 2       | Aethusa  | Petite Cl | Aethusa   | cynopiu       |              |              | Bisonnua |
| doppées                                                                                                    | 4       | Agroste  | Nielle d  | Agroste   | githago       |              |              | Annuel   |
| uonnees                                                                                                    | 6       | Aira cor | Conche    | Airo      | coryoph       |              |              | Annuel   |
| Nouvelle base de données                                                                                                    | 2       | Ajuga c  | Bugle pe  | Ajuga     | chamae        |              |              | Annuel   |
| The rest of the local division of the local division of the local | 5       | Ajuga r  | Bugle ra  | Ajuga     | reptons       |              |              | Vivace   |
| Retour                                                                                                    |         |          |           |           | and an owned  |              |              |          |

Vous pourrez alors vérifier que le champ "compteur" est bien paramétré et le cas échéant, le configurer, grâce aux flèches à côté des entêtes de colonnes et de la même manière, configurer toutes les colonnes : image, prix…

|          |         |               |                        |             | and the second second second second second second second second second second second second second second second | the second second second second second second second second second second second second second second second se |  |
|----------|---------|---------------|------------------------|-------------|----------------------------------------------------------------------------------------------------|----------------------------------------------------------------------------------------------------|--|
| Compteur | Couleur | A v nomcommun | A ∨ nomlatin           | A ∨ variété | 🗛 🗸 Colonne2                                                                                                    | 📷 🗸 Label                                                                                                    |  |
| 1        | +       | Basilic       | Ocimum basilicum L.    | Commun      |                                                                                                    | 2                                                                                                    |  |
| 1        | +       | Céleri        | Apium graveolens       | Branche     |                                                                                                    |                                                                                                    |  |
| 1        | +       | Cerfeuil      | Chaerophyllum bulbosum | D'Hivers    |                                                                                                    | •                                                                                                    |  |
| 1        | +       | Ciboulette    | Allium schoenoprasum   | commune     |                                                                                                    |                                                                                                    |  |
| 1        | +       | Coriandre     | Coriandrum sativum L.  | Eagle       |                                                                                                    | •                                                                                                    |  |
| 1        | +       | Fenoull       | Foeniculum vulgare     | Antares     |                                                                                                    | •                                                                                                    |  |
| 0        | +       | Persil frisé  | Petrosellnum crispum   | Vert foncé  |                                                                                                    | 2                                                                                                    |  |

| 🛕 🗸 variété    | A v Colonne2 | 📓 🗸 Label           |  |
|----------------|--------------|---------------------|--|
| Commun         |              | G:\Mon Drive\SR ETI |  |
| Branche        | mage         | G:\Mon Drive\SR ETI |  |
| D'Hivers       | E Prix       | G:\Mon Drive\SR ET  |  |
| commune        | Code barre   | G:\Mon Drive\SR ETI |  |
| Eagle          |              | G:\Mon Drive\SR ETI |  |
| Antares        | M Compteur   |                     |  |
| Vert foncé     | -            |                     |  |
| Géant d'Italie |              |                     |  |

Ensuite, cliquer sur OK, vous vous retrouvez sur votre étiquette

pour intégrer les champs : cliquez sur l'icône base de données au lieu gauche de l'écran et chaque champ apparaît : vous pouvez sélectionner vos éléments un par un, ils apparaîtront sur l'étiquette

Les petites flèches bleues, en dessous, vous permettent d'avancer ligne par ligne dans votre tableau

Vous avez maintenant tous les éléments pour travailler de manière autonome. N'hésitez pas à me contacter pour toute question.

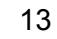

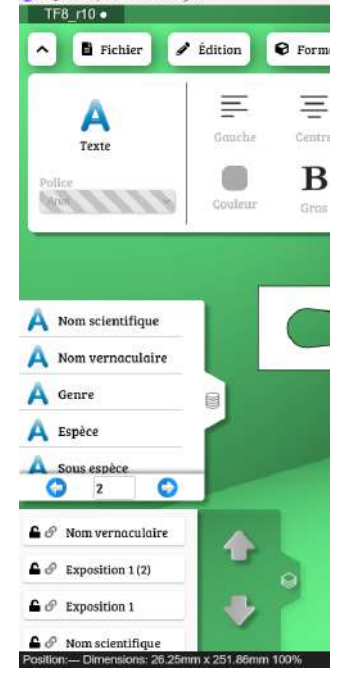

🎲 TF8\_r10 - Etiquettes and Co Design